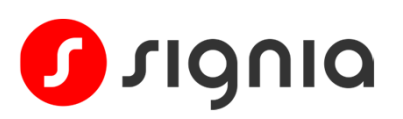

# Guía rápido de inicio Emparejamiento de Pure Charge&Go BCT IX con un PC

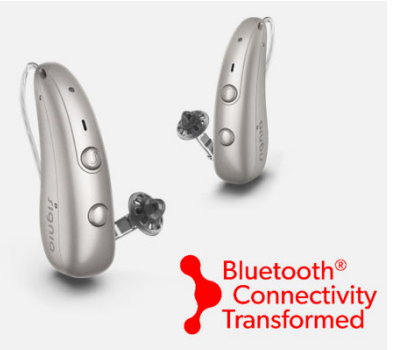

## Paso 1

Apaga y enciende tus audífonos colocándolos en el cargador durante 5 segundos y luego retíralos. El LED verde se iluminará durante 6 segundos; los audífonos estarán listos para emparejarse.

Nota: Si tus audífonos ya están emparejados con otro dispositivo cercano, apaga el Bluetooth® de ese otro dispositivo durante el proceso de emparejamiento.

### Paso 2

Abre el menú **Configuración** haciendo clic en el icono de Windows de la barra de tareas situada en la parte inferior de la pantalla y escribiendo **Configuración**.

| <b>a</b>                 | Búsqueda                              | WSAudiology   |
|--------------------------|---------------------------------------|---------------|
| Mejor coincidencia       | · · · · · · · · · · · · · · · · · · · |               |
| Gonfiguración<br>Sistema |                                       | O             |
| Aplicaciones             |                                       | Configuración |
| Gonfigure Java           | >                                     | Sistema       |
| 📴 Panel de control       | >                                     | 🖒 Abrir       |

## Paso 3

En la parte izquierda de la pantalla de Configuración, selecciona **Bluetooth y dispositivos** 

## Paso 4

Asegúrate de que la opción Bluetooth está activada y haz clic en **Añadir dispositivo**.

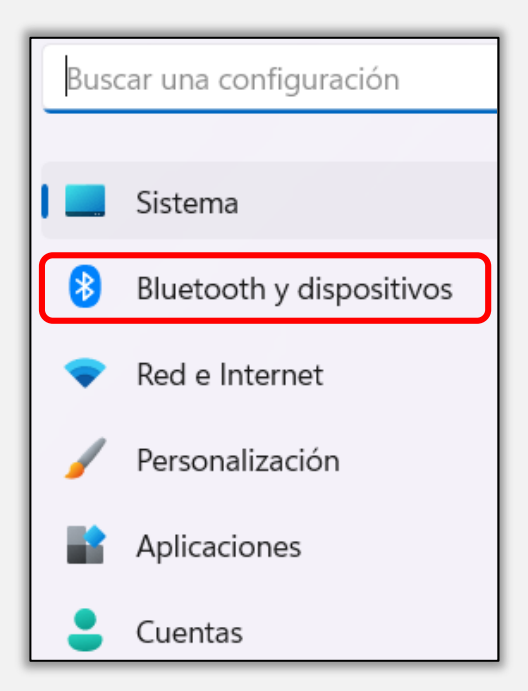

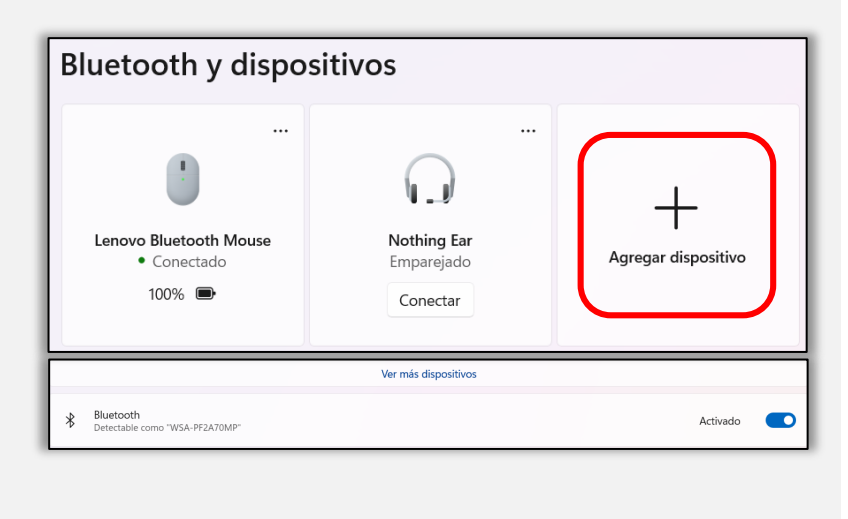

# Paso 5 Haz clic en Dispositivo Bluetooth.

# Agregar un dispositivo

Elige el tipo de dispositivo que deseas agregar.

#### ℜ Bluetooth

+

Dispositivos de audio, ratones, teclados, teléfonos, lápices, mandos y mucho más

- Pantalla o base inalámbricas
  Monitores inalámbricos, televisores o PCs que usan Miracast o bases inalámbricas
  - Otro Mandos de Xbox con el adaptador inalámbrico Xbox, DLNA y otros dispositivos

### Paso 6

Los audífonos pueden tardar unos instantes en verse. Haz clic en el **nombre del audífono** para completar el proceso de emparejamiento.

# Agregar un dispositivo

Asegúrate de que el dispositivo está encendido y es reconocible. Selecciona a continuación el dispositivo al que deseas conectarte.

# [⊐ S45 A7F2 LE

Ð

Dispositivo desconocido

AlphasonicII-BT5182

- Dispositivo desconocido
- Dispositivo desconocido

# Audífonos de Tomas

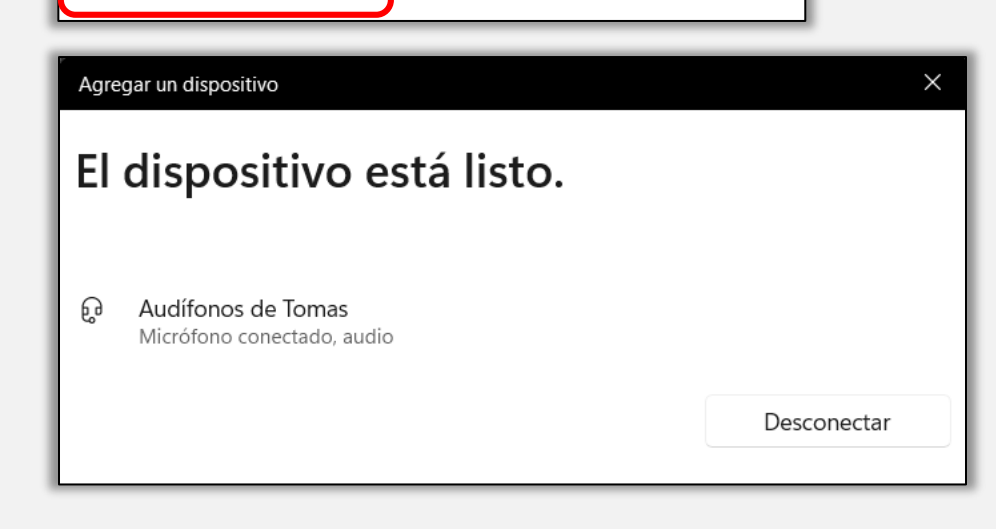

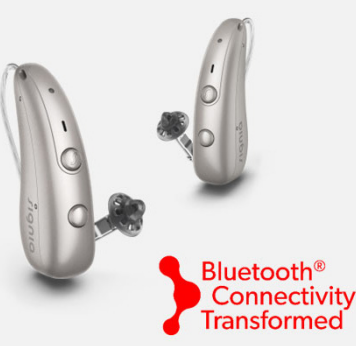

Microsoft y Windows son marcas comerciales del grupo de empresas Microsoft. La marca denominativa y los logotipos de Bluetooth® son propiedas de Bluetooth SIG, Inc. y cualquier uso de dichas marcas por parte de WSAUD A/S se realiza bajo licencia.

### Paso 7

Disfruta de la transmisión desde tu ordenador a tus audífonos Pure Charge&GoBCT IX.